#### **MetroList**<sup>®</sup>

# How to Opt-Out Your Listings on ShowingTime

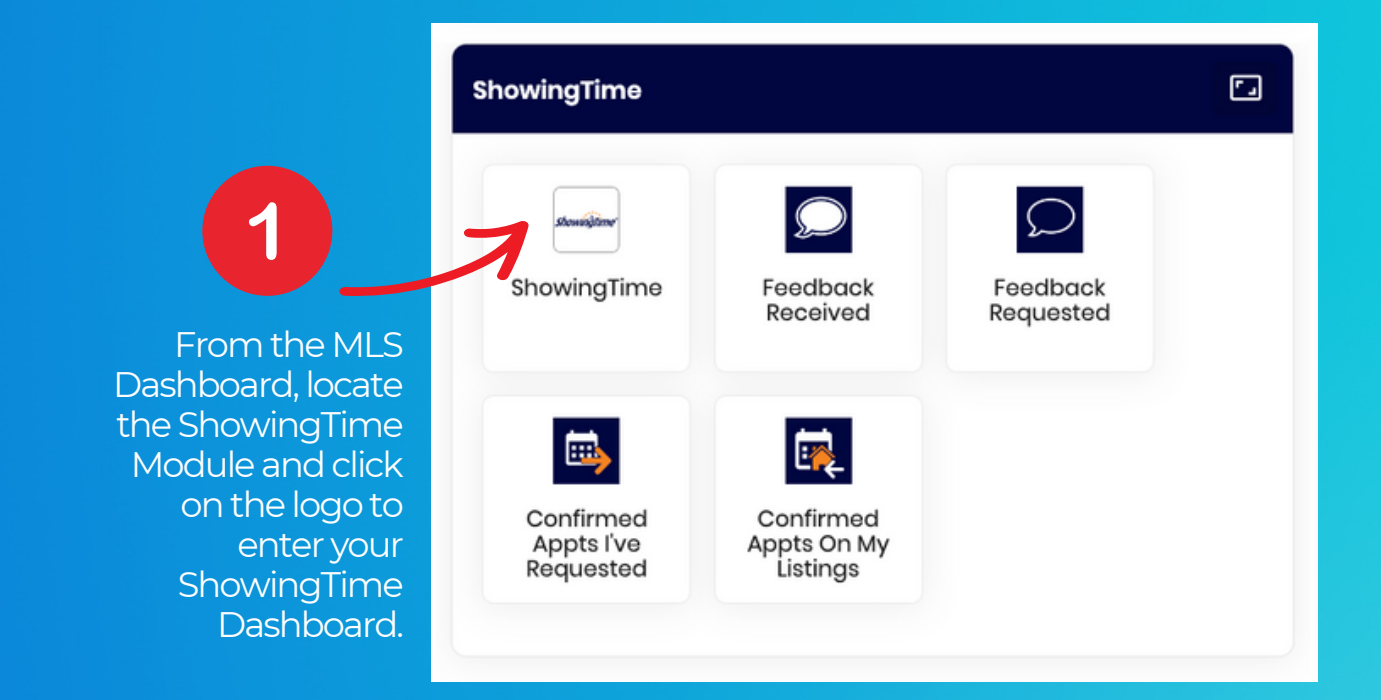

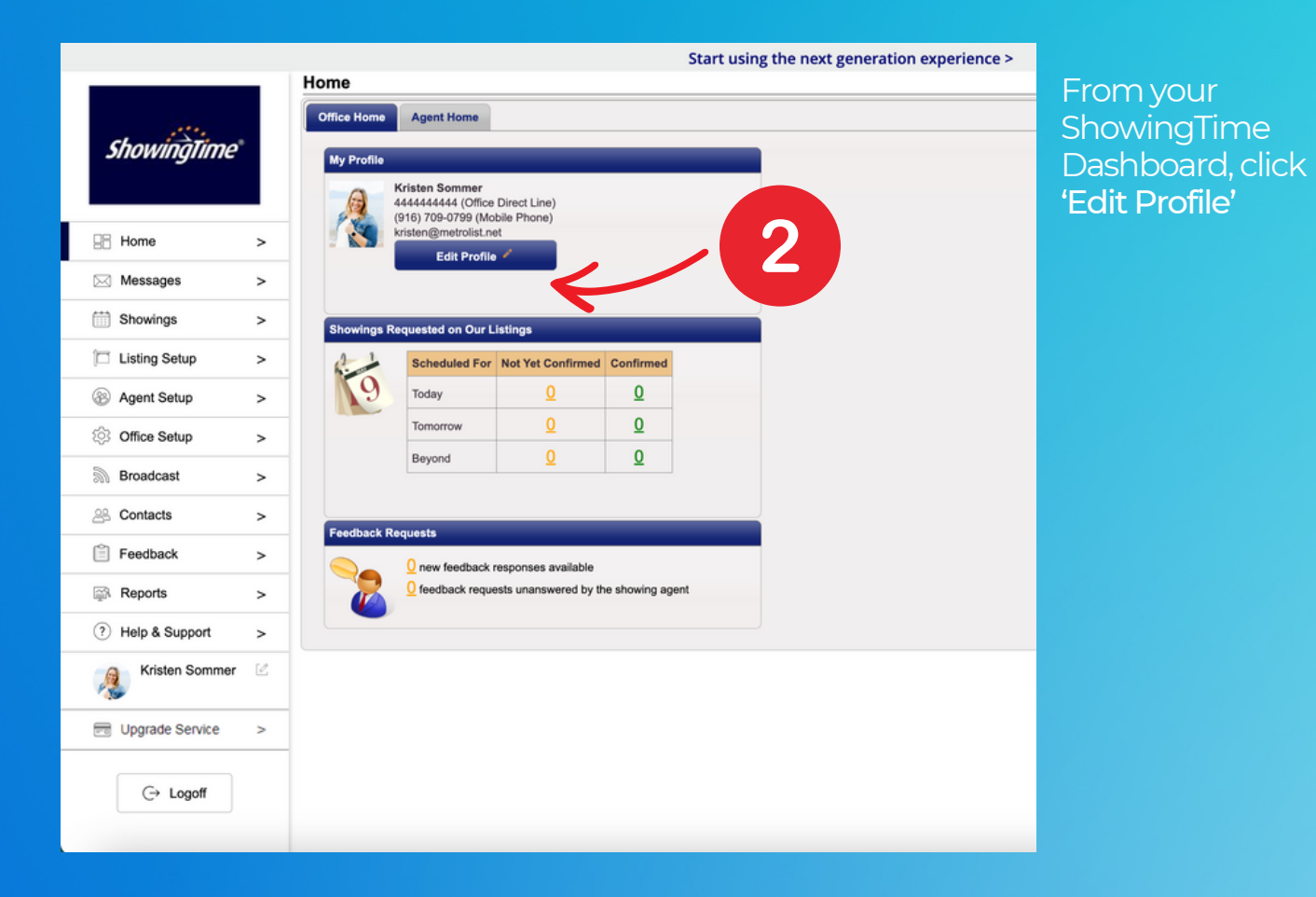

Pg1-Updated 09/18/2023

### **NetroList**<sup>®</sup>

# How to Opt-Out Your Listings on ShowingTime

| 5                                                                                    |            | (1)           | Profile Basics                                                                                                    |                                                                                                    |                                                                                                    |                                                                                                    |                                                                  |                                                                                                 |                                                |                                                                                          |                                                                                                    |
|--------------------------------------------------------------------------------------|------------|---------------|----------------------------------------------------------------------------------------------------|----------------------------------------------------------------------------------------------------|----------------------------------------------------------------------------------------------------|----------------------------------------------------------------------------------------------------|------------------------------------------------------------------|-------------------------------------------------------------------------------------------------|------------------------------------------------|------------------------------------------------------------------------------------------|----------------------------------------------------------------------------------------------------|
| ShowingTime                                                                          |            | (3)           | F                                                                                                    | irst Name:                                                                                                    | Kristen                                                                                                   |                                                                                                    |                                                                  | Service Level:                                                                                  | ihowingTime for t                              | he MLS                                                                                   |                                                                                                    |
| <b>-</b>                                                                             |            | 9.0           | L                                                                                                    | ast Name:                                                                                                    | Sommer                                                                                                    |                                                                                                    |                                                                  | <u>U</u> r                                                                                      | grade                                          |                                                                                          |                                                                                                    |
|                                                                                      |            |               | Office Dire                                                                                                    | ct Line 🗸 🛛                                                                                                    | (444) 444-444                                                                                             | 4                                                                                                    |                                                                  | Source: Me                                                                                      | etroList                                       |                                                                                          |                                                                                                    |
|                                                                                      |            |               | Mobile Pho                                                                                                    | ne 🗸                                                                                                    | (916) 709-079                                                                                             | 9                                                                                                    |                                                                  | Agent ID: QF                                                                                    | RISTEN                                         |                                                                                          |                                                                                                    |
| Home                                                                                 | >          | Calendar Sync | Phone T                                                                                                    | ype 🗸                                                                                                    |                                                                                                    |                                                                                                    |                                                                  | Office Name: Me                                                                                 | troList Services,                              | Inc.                                                                                     |                                                                                                    |
| Messages                                                                             | >          | Mass Add      |                                                                                                    | Fax:                                                                                                    |                                                                                                    |                                                                                                    |                                                                  | Office ID: 01                                                                                   | MTRO                                           |                                                                                          |                                                                                                    |
|                                                                                      |            | Listing Note  |                                                                                                    | Email:                                                                                                    | kristen@metro                                                                                             | list.net                                                                                                    |                                                                  | Office Phone: (9                                                                                | 16) 922-2234                                   |                                                                                          |                                                                                                    |
| Showings                                                                             | >          |               | Text                                                                                                    | Message:                                                                                                    | (916) 709-079                                                                                             | 9                                                                                                    | ~                                                                | Office Fax: (9                                                                                  | 16) 922-1835                                   |                                                                                          |                                                                                                    |
| Listing Satur                                                                        | <u> </u>   |               | Text Messa                                                                                                    | ge Length:                                                                                                    | Abbreviated S                                                                                             | MS Notification (One messag                                                                                          | ×                                                                | Date Joined:                                                                                    |                                                |                                                                                          |                                                                                                    |
| Listing Setup                                                                        | ,          |               |                                                                                                    |                                                                                                    |                                                                                                    |                                                                                                    |                                                                  | Showing PIN:                                                                                    |                                                |                                                                                          |                                                                                                    |
| Agent Setup                                                                          | >          |               | Login Informa                                                                                                    | tion                                                                                                    |                                                                                                    |                                                                                                    |                                                                  |                                                                                                 |                                                |                                                                                          |                                                                                                    |
| Office Setup                                                                         | >          |               |                                                                                                    | Jsername:                                                                                                    |                                                                                                    |                                                                                                    |                                                                  | Role: Agent ~                                                                                   | )                                              |                                                                                          |                                                                                                    |
| Proodcost                                                                            | _          |               | New                                                                                                    | Password:                                                                                                    |                                                                                                    |                                                                                                    |                                                                  |                                                                                                 |                                                |                                                                                          |                                                                                                    |
| Dioaucast                                                                            | ^          |               | Retype New                                                                                                    | Password:                                                                                                    |                                                                                                    |                                                                                                    |                                                                  |                                                                                                 |                                                |                                                                                          |                                                                                                    |
|                                                                                      |            |               | Mar Links of De                                                                                                    |                                                                                                    |                                                                                                    |                                                                                                    |                                                                  |                                                                                                 |                                                |                                                                                          |                                                                                                    |
| Contacts                                                                             | >          |               | My Linked Pr                                                                                                    | onies                                                                                                    |                                                                                                    |                                                                                                    |                                                                  |                                                                                                 |                                                |                                                                                          |                                                                                                    |
| Contacts                                                                             | >          |               | Primary                                                                                                    | Link Status                                                                                                    | Status                                                                                                    | Source                                                                                                    | Agent Name                                                       | Office Name                                                                                     | Agent Id                                       | Email Address                                                                            | Unlin                                                                                                |
| Contacts<br>Feedback                                                                 | >          |               | Primary                                                                                                    | Link Status<br>Authorized                                                                                             | ACTIVE                                                                                                    | Source<br>Bridge/Contra Cost/Bay East                                                                                | Agent Name<br>Kristen Sommer                                     | Office Name<br>Metrolist Services, Inc.                                                         | Agent Id<br>MET5020358                         | Email Address<br>kristen@metrolist.net                                                   | Unlin                                                                                                |
| Contacts<br>Feedback<br>Reports                                                      | <u>`</u> , |               | Primary<br>©                                                                                                    | Link Status<br>Authorized<br>Authorized                                                                               | ACTIVE                                                                                                    | Source<br>Bridge/Contra Cost/Bay East<br>MetroList                                                                   | Agent Name<br>Kristen Sommer<br>Kristen Sommer                   | Office Name<br>Metrolist Services, Inc.<br>MetroList Services, Inc.                             | Agent Id<br>MET5020358<br>QKRISTEN             | Email Address<br>kristen@metrolist.net<br>kristen@metrolist.net                          | Unline<br>Co<br>Co                                                                                   |
| Feedback<br>Reports<br>Help & Suppor                                                 | 3          |               | Primary                                                                                                    | Link Status<br>Authorized<br>Authorized<br>Authorized                                                                 | Status       ACTIVE       ACTIVE       ACTIVE       ARCHIVED                                              | Source<br>Bridge/Contra Cost/Bay East<br>MetroList<br>BAREIS                                                         | Agent Name<br>Kristen Sommer<br>Kristen Sommer<br>Kristen Sommer | Office Name<br>Metrolist Services, Inc.<br>MetroList Services, Inc.<br>MetroList Services, Inc. | Agent Id<br>MET5020358<br>QKRISTEN<br>QKRISTEN | Email Address<br>kristen@metrolist.net<br>kristen@metrolist.net<br>kristen@metrolist.net | Unlin<br>C<br>C<br>C<br>C<br>C<br>C<br>C<br>C<br>C<br>C<br>C<br>C<br>C<br>C<br>C<br>C<br>C<br>C<br>C |
| Contacts Feedback Reports Help & Suppor Kristen Somme                                | 3          |               | Primary                                                                                                    | Link Status<br>Authorized<br>Authorized<br>Authorized                                                                 | Status     ACTIVE     ACTIVE     ACTIVE     ARCHIVED                                                      | Source<br>Bridge/Contra Cost/Bay East<br>MetroList<br>BAREIS                                                         | Agent Name<br>Kristen Sommer<br>Kristen Sommer                   | Office Name<br>Metrolist Services, Inc.<br>MetroList Services, Inc.<br>MetroList Services, Inc. | Agent Id<br>MET5020358<br>QKRISTEN<br>QKRISTEN | Email Address<br>kristen@metrolist.net<br>kristen@metrolist.net                          | Unlin<br>ジ<br>ジ<br>ジ                                                                                 |
| Contacts<br>Feedback<br>Reports<br>Help & Suppor<br>Kristen Somme                    | 3          |               | Primary  Primary  Listing Agent                                                                                                    | Link Status<br>Authorized<br>Authorized<br>Authorized                                                                 | Status     ACTIVE     ACTIVE     ACTIVE     ARCHIVED                                                      | Source<br>Bridge/Contra Cost/Bay East<br>MetroList<br>BAREIS                                                         | Agent Name<br>Kristen Sommer<br>Kristen Sommer                   | Office Name<br>Metrolist Services, Inc.<br>MetroList Services, Inc.<br>MetroList Services, Inc. | Agent Id<br>MET5020358<br>QKRISTEN<br>QKRISTEN | Email Address<br>kristen@metrolist.net<br>kristen@metrolist.net<br>kristen@metrolist.net | Unlin<br>S<br>S<br>S<br>S<br>S<br>S<br>S<br>S<br>S<br>S<br>S<br>S<br>S<br>S<br>S<br>S<br>S<br>S<br>S |
| Contacts<br>Feedback<br>Reports<br>Help & Suppor<br>Kristen Somme<br>Upgrade Service | 3          |               | Primary  Primary  C  Elisting Agent  Allow Agen                                                                                                    | Link Status<br>Authorized<br>Authorized<br>Authorized                                                                 | Status     ACTIVE     ACTIVE     ACTIVE     ARCHIVED                                                      | Source<br>Bridge/Contra Cost/Bay East<br>MetroList<br>BAREIS<br>Action<br>Online?: O Yes ® No                        | Agent Name<br>Kristen Sommer<br>Kristen Sommer                   | Office Name<br>Metrolist Services, Inc.<br>MetroList Services, Inc.<br>MetroList Services, Inc. | Agent Id<br>MET5020358<br>QKRISTEN<br>QKRISTEN | Email Address<br>kristen@metrolist.net<br>kristen@metrolist.net                          | Unlini<br>ご?<br>ご?                                                                                   |
| Contacts<br>Feedback<br>Reports<br>Help & Suppor<br>Kristen Somme<br>Upgrade Service | 3          |               | Primary Primary  Elisting Agent Allow Agen                                                                                                    | Link Status<br>Authorized<br>Authorized<br>Authorized<br>- Showing P<br>nts To Requestow Agents To                    | Status     ACTIVE     ACTIVE     ACTIVE     ARCHIVED  references Request Virtual                          | Source<br>Bridge/Contra Cost/Bay East<br>MetroList<br>BAREIS<br>Online?: O Yes ® No<br>I Appts?: In-Person and Virtu | Agent Name<br>Kristen Sommer<br>Kristen Sommer                   | Office Name<br>Metrolist Services, Inc.<br>MetroList Services, Inc.<br>MetroList Services, Inc. | Agent Id<br>MET5020358<br>QKRISTEN<br>QKRISTEN | Email Address<br>kristen@metrolist.net<br>kristen@metrolist.net                          | Unlint<br>ジア<br>ジア<br>ジア                                                                             |
| b Contacts Feedback Reports Help & Suppor Kristen Somme Upgrade Service C→ Logoff    | 3          |               | Primary Primary  Elisting Agent Allow Agen Allow Agen A | Link Status<br>Authorized<br>Authorized<br>Authorized<br>- Showing P<br>ats To Reques<br>ow Agents To<br>rags for New | Status     ACTIVE     ACTIVE     ACTIVE     ARCHIVED  references  t Appointments Request Virtual Listings | Source<br>Bridge/Contra Cost/Bay East<br>MetroList<br>BAREIS<br>Online?: Yes No<br>I Appts?: In-Person and Virtu     | Agent Name<br>Kristen Sommer<br>Kristen Sommer                   | Office Name<br>Metrolist Services, Inc.<br>MetroList Services, Inc.                             | Agent Id<br>MET5020358<br>QKRISTEN<br>QKRISTEN | Email Address<br>kristen@metrolist.net<br>kristen@metrolist.net                          | Unlink<br>ジョ<br>ジョ                                                                                   |

Under Listing Agent - Showing Preferences, Select '<u>No</u>' to the first question - 'Allow Agents To Request Appoints Online?'

![](_page_1_Figure_4.jpeg)

Don't forget to save your changes at the top of the page, and you're all set! Your listings will no longer be opted-in to ShowingTime.

#### **NetroList**<sup>®</sup>

How to Opt-Out Your Listings on
ShowingTime+ (Next Generation)

![](_page_2_Picture_2.jpeg)

#### From your ShowingTime Dashboard, click your name in the upper right corner, then select 'My Preferences'

| ShowingTime              |          |                                                                                                    | 2                                       |                            |
|--------------------------|----------|----------------------------------------------------------------------------------------------------|-----------------------------------------|----------------------------|
|                          |          | Dashboard                                                                                                    | 🖃 🏚 🍭 Kristen Sommer 🝷                  |                            |
| <u>م</u>                 | Listings |                                                                                                    |                                         | Kristen                    |
|                          | Calendar | Hello, Kristen!                                                                                                    | Search by listing address or listing ID | Sommer                     |
| ×                        | Feedback | You have 0 showings today.                                                                                                    |                                         | My Information             |
| ılı                      | Reports  | The Part of the Part of the Pa |                                         | My Preferences             |
| <b>2</b> 43              | Contacts |                                                                                                    |                                         | Security                   |
| <                        |          | Agenda                                                                                                    | Appointment Totals                      | ms Dark Mode               |
|                          |          | September 2023 < >                                                                                                    | My Showings                             | ve Feedback (0)            |
|                          |          | s m r w r f s<br>10 11 12 13 14 15 16                                                                                                    | Today                                   | Sign Out                   |
|                          |          | 17 10 20 21 22 22                                                                                                    | 0 0 0                                   | 0                          |
|                          |          | 19 20 21 22 23                                                                                                    | Confirmed Requested Cancelled           | You're caught up on tasks! |
|                          |          | ► V                                                                                                    |                                         |                            |
|                          |          | My Snowings                                                                                                    | Tomorrow                                |                            |
|                          |          | XXXXX                                                                                                    | 0 0 0                                   |                            |
|                          |          | X X YOA                                                                                                    | Confirmed Requested Cancelled           |                            |
| No upcoming appointments |          |                                                                                                    |                                         |                            |
|                          |          |                                                                                                    | Beyond                                  |                            |
|                          |          | Schedule Showing                                                                                                    |                                         |                            |

#### **NetroList**<sup>®</sup>

How to Opt-Out Your Listings onShowingTime+ (Next Generation)

![](_page_3_Picture_2.jpeg)

### Don't forget to save your changes at the top of the page, and you're all set! Your listings will no longer be opted-in to ShowingTime.

| <u>کن</u> .<br>هتا | My Preferences                   | •                                                                                    | E . | <b>.</b> | Kristen Sommer 👻 |
|--------------------|----------------------------------|--------------------------------------------------------------------------------------|-----|----------|------------------|
| ٩                  |                                  | Cancel Save Changes                                                                  |     |          |                  |
| ₩<br>×             | My Information<br>My Preferences | Notifications Default Settings                                                       |     |          |                  |
| <u>;≜</u> :<br>>   | Security                         | Allow online appointment requests                                                    |     | ^        |                  |
|                    |                                  | Default appointment type  Confirmation Required Allow virtual appointments           |     |          |                  |
|                    |                                  | Buyer's Agent details to share with seller/occupants Do not share anything (default) |     |          |                  |
|                    |                                  | My Listing Feedback                                                                  |     | ~        |                  |
|                    |                                  | My Listing Restrictions My Showings Defaults                                         |     | ~        |                  |

6